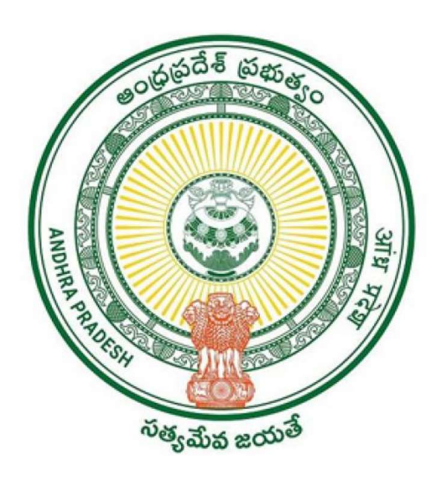

# **Government of Andhra Pradesh**

**User Manual For Pension Card Printing Details** 

#### Scenarios:

Service Name: "Pension card Printing Details" Panchayat Secretary Grade-VI (DA) / DIGITAL ASSISTANT Login: WEBSITE LINK :- https://vswsonline.ap.gov.in/#/home Step1:

Login to AP seva Portal home page as shown below and click on Login button

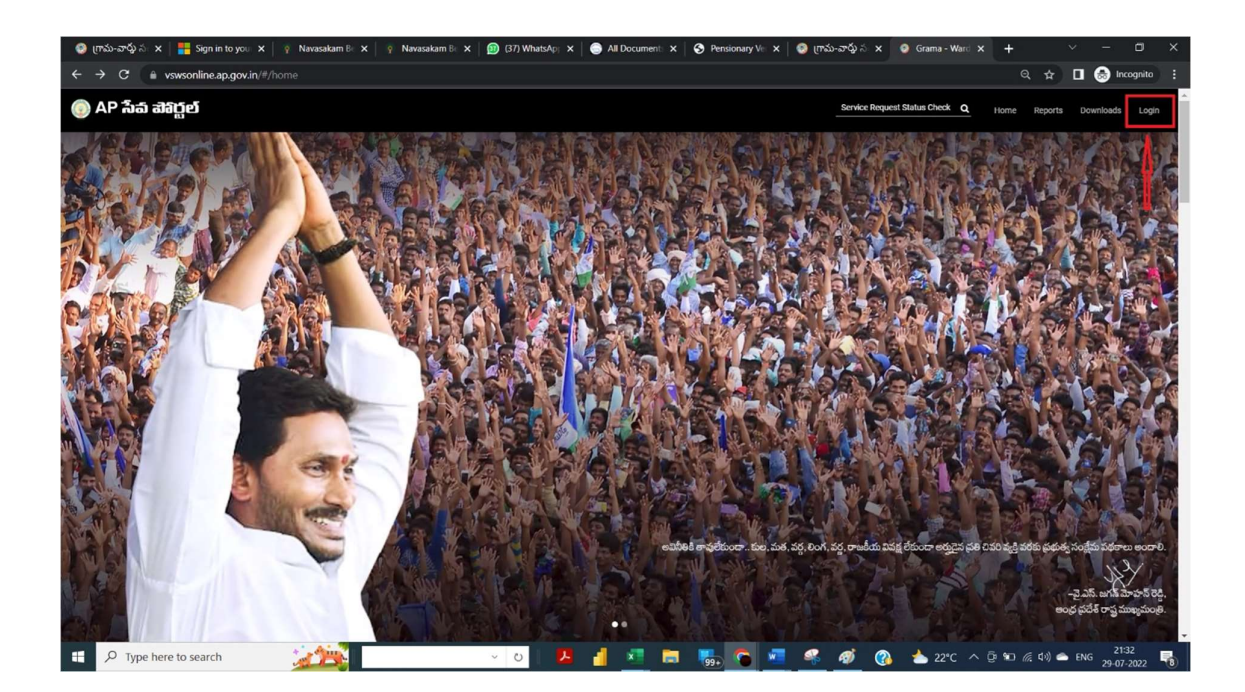

#### Step 2:

 $\succ$  Digital Assistant need to enter their respective credentials and click on Login button as shown in the below screen.

|                        | ವಾದ್ದಲ್           |      |  |
|------------------------|-------------------|------|--|
| A@ap                   | gsws.onmicrosoft. | com  |  |
| Can't access your acco | ount?             |      |  |
|                        | Back              | Next |  |
|                        |                   |      |  |

#### Step3:

 $\succ$  After successful login, User will be redirected to login home page as shown in the below.

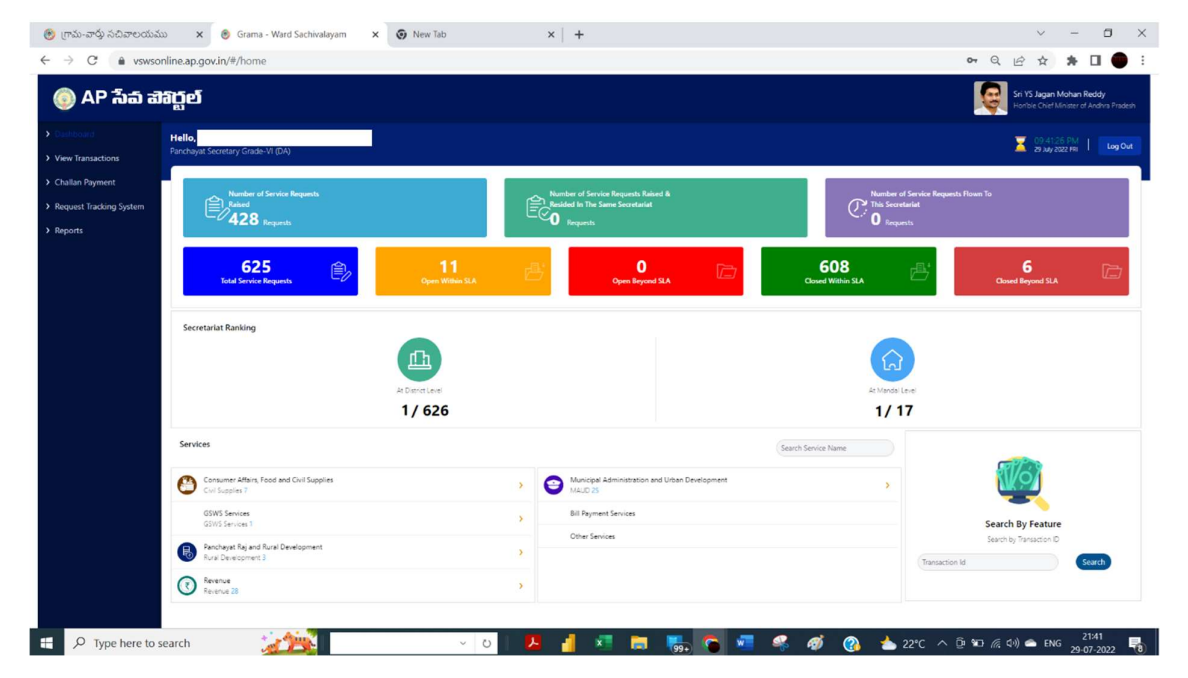

#### Step 4:

#### > Click on Panchayat Raj and Rural Development, as shown below.

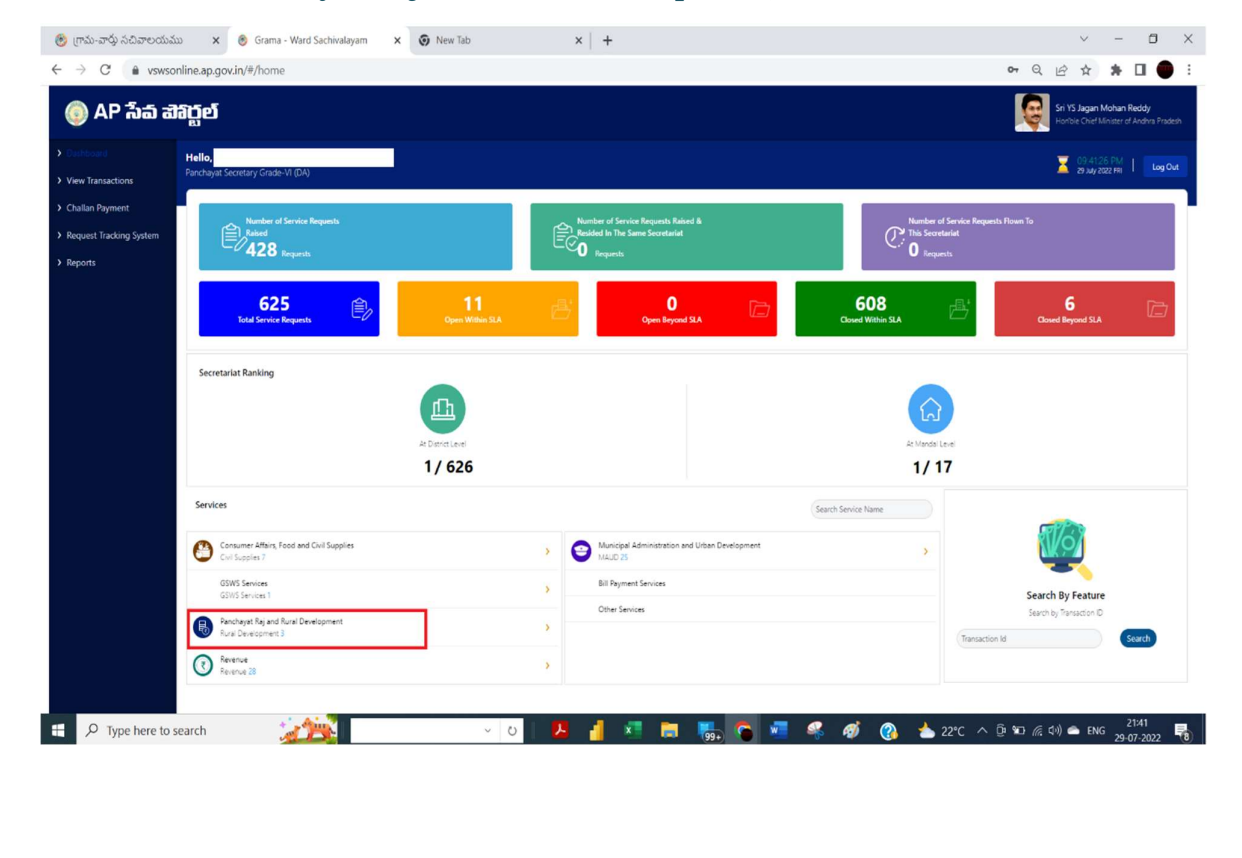

#### Step 5:

≻ Click on Pension Card Printing Details, as shown below.

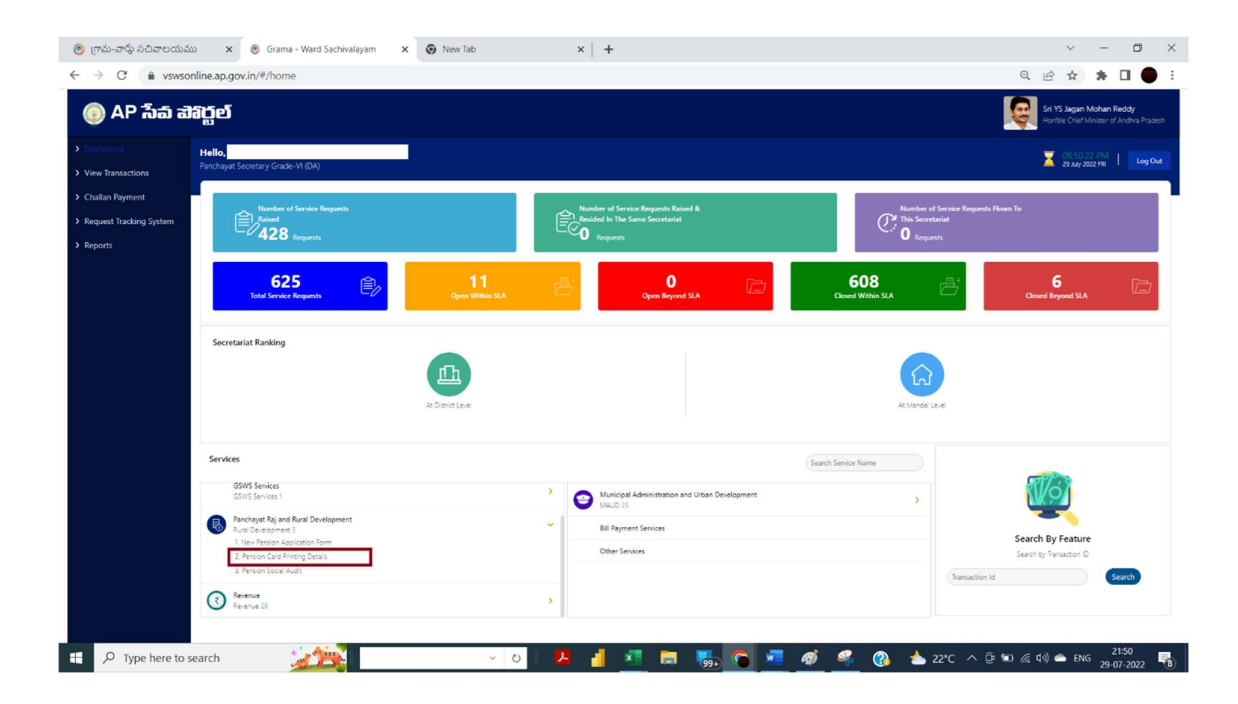

### Step 6:

Note: Authentication shall be done based on Biometric Aadhar Authentication

Enter Pension Aadhar Card number then Click on Send OTP button. OTP Sent to register mobile no of the Aadhar number

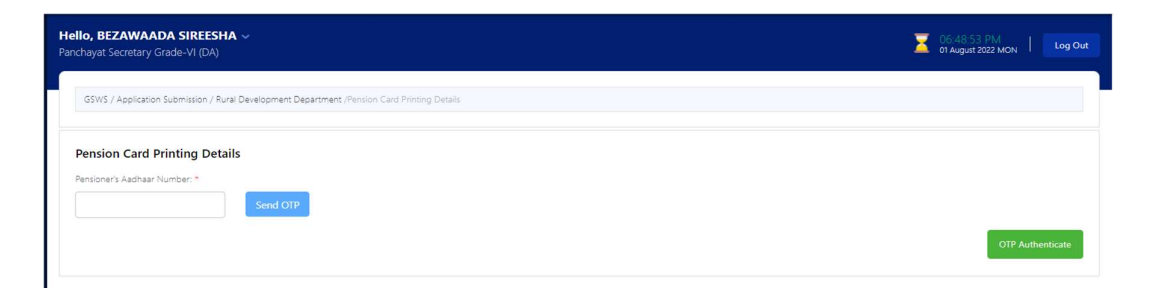

| engle southe y could ready                                                                                                    |                                                                                                    |                                                                                                    |
|----------------------------------------------------------------------------------------------------|----------------------------------------------------------------------------------------------------|----------------------------------------------------------------------------------------------------|
| GSWS / Application Submission / Rural Devel                                                                                                    | opment Department (Pension Card Printing Details                                                                                                    |                                                                                                    |
| Pension Card Printing Details                                                                                                    |                                                                                                    |                                                                                                    |
| Pensioner's Aadhaar Number: *                                                                                                    | OTP (One Time Password): *                                                                                                    |                                                                                                    |
| 77247                                                                                                    | end OTP                                                                                                    |                                                                                                    |
|                                                                                                    |                                                                                                    |                                                                                                    |
|                                                                                                    |                                                                                                    | OTP Authentic                                                                                                    |
|                                                                                                    |                                                                                                    |                                                                                                    |
|                                                                                                    | ~                                                                                                    | here a second second second second second second second second second second second second second second second                                                                                                    |
|                                                                                                    | ^                                                                                                    |                                                                                                    |
| ep7:                                                                                                    | ^                                                                                                    |                                                                                                    |
| ep7:                                                                                                    | -                                                                                                    |                                                                                                    |
| ep7:<br>ick on OTP Au                                                                                                    | thenticate                                                                                                    |                                                                                                    |
| cep7:<br>ick on OTP Au<br>سنده مشکور کوری کوری کوری کوری کوری کوری کوری ک                                                                                                    | Athenticate                                                                                                    | - σ ×                                                                                                    |
| cep7:<br>ick on OTP Au<br>mai-artip addarcedatu × € Green<br>→ ℃ ▲ vewaroline.aggov////pentior                                                                                                    | And Sachwaleyum x New Tab x +                                                                                                    | ✓ - □ × ← Q, L <sup>1</sup> ★ ♣ □ ● : For a state and the state                                                                                                    |
| cep7:         ick on OTP Au         شده می مرکز می می مرکز می مرکز مرکز می مرکز می مرکز مرکز مرکز مرکز مرکز مرکز مرکز مرکز                                                                                                    | Ward Sactivations and Printing                                                                                                    | <ul> <li>✓ – □ ×</li> <li>← Q, L<sup>2</sup></li> <li>← M</li> <li>← M</li> <li< td=""></li<></ul>                                                                                                    |
| cep7:<br>ick on OTP Au<br>make of p Scherectable × € Grann<br>C € vavoralize aggor h/# pension<br>AP Scherectable × € Grann<br>AP Scherectable × € Comparison<br>AP Scherectable × € Comparison<br>AP                                                                                                    | Werd Sactivality m x  New Tab x +                                                                                                    | v – O ×<br>e Q Lý Ár & D O<br>F Appendix Name Hand<br>F A Sign Affance Hand<br>F A Sign Affance H                                                                                                    |
| Ceep7:<br>ick on OTP Au<br>(Mak-ord) SALArcestal × • Grann<br>• • • • versonika agook n/*/ponior<br>APSG atgget<br>Mar Anti-<br>extension<br>APSG atgget<br>Mar Anti-<br>Mar Anti- | Ward Sachwaldyam x N New Tab x +                                                                                                    | Y → U × Y → U → U × Y → U → U → U × Y → U → U → U → U × Y → U → U → U × Y → U → U → U × Y → U → U → U × Y → U → U → U × Y → U → U → U × Y → U → U → U × Y → U → U → U × Y → U → U → U × Y → U → U × Y → U → U × Y → U → U × Y → U → U × Y → U → U × Y → U × Y → U × <p< td=""></p<>                                                                                                    |
| Composed of the second of the second of the                                                                                                    | Werd Sachweidyam                                                                                                    | Y → U × Y → U → U × Y → U → U → U → U × Y → U → U → U → U → U × Y → U → U → U → U → U → U → U → U → U →                                                                                                    |
| Constructions<br>Constructions<br>Constr                                                                                    | Werd Sachwalayam                                                                                                    | Y → C × Y → C × Y                                                                                                    |
| Ceep7:<br>icck on OTP Au<br>(mount of a control of a control                                                                                                    | Ward Sactivations and Parity International Sactivations and Parity International Sactivations and Parity Int | V - V X<br>P Q V V X<br>V D SUBAL<br>V D SUBAL<br>V |

Step8:

Type here to search

1

after Successful Validation Pensioner details will display with barcode and photo as per the below scree

🗸 O 🛛 🚰 🚰 👼 🌄 🖉 💆 🎻 🦓 🍐 22°C 🔨 🗄 40 🛥 ENG 20-07-2022 🖏

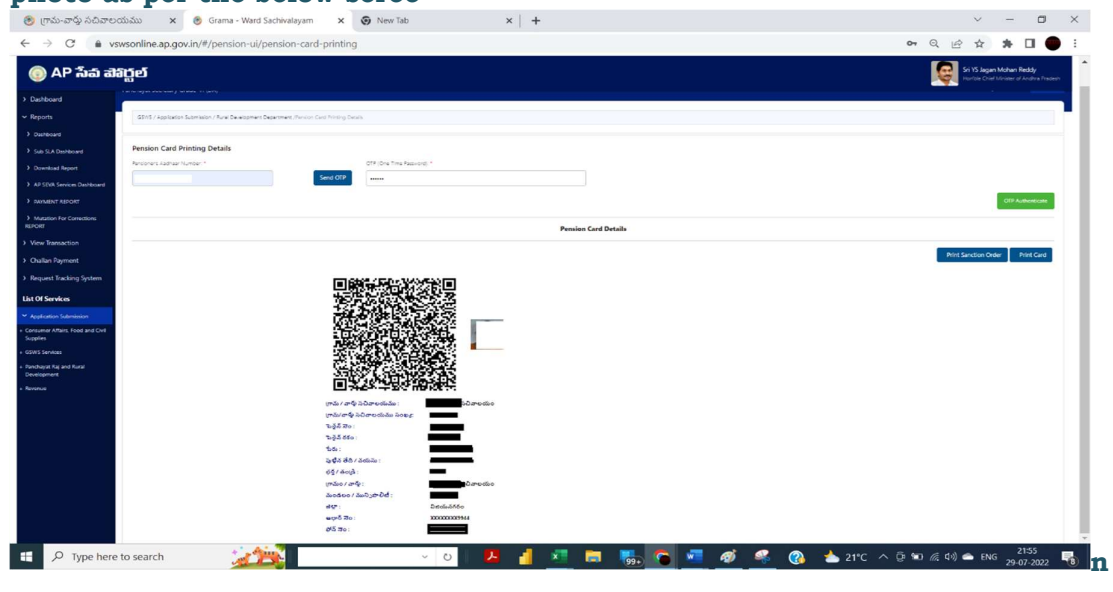

## Step 9:

## Click on Print Sanction Orde take a print

| 🛞 గ్రామ-వార్తు సచివాలం                                                                                                    | యుము 🗙 🎯 Grama - Ward Sachiv                                                                                                    | alayam 🗙 🕢 New Tab                                                                                                    | ×                                                                                                    | +                                                                 |                                                            |                                                              |             |        |           | ~              | -           | 0                | $\times$ |
|----------------------------------------------------------------------------------------------------|----------------------------------------------------------------------------------------------------|----------------------------------------------------------------------------------------------------|----------------------------------------------------------------------------------------------------|-------------------------------------------------------------------|------------------------------------------------------------|--------------------------------------------------------------|-------------|--------|-----------|----------------|-------------|------------------|----------|
| ← → C @ vs                                                                                                    | wsonline.ap.gov.in/#/pension-ui/pensio                                                                                                    | on-card-printing                                                                                                    |                                                                                                    |                                                                   |                                                            |                                                              |             |        | 0         | 2 13 13        | *           | •                | :        |
| 🍥 AP సేప చెక                                                                                                    | រដ្ដស                                                                                                    |                                                                                                    |                                                                                                    |                                                                   |                                                            |                                                              | ×           |        |           | <b>S</b>       | 15 Jagan Me | han Reddy        |          |
| Dashboard     Reports     Dashboard                                                                                                    | Concerning of the South Southern Southern Southe | వై.య                                                                                                    | స్.ఆర్ పించన                                                                                                    | <b>రు కానుక చ</b><br>విజయనగరం శ                                   | ంజూరు స<br>కళా                                             | స్తతము                                                       |             |        |           |                |             |                  |          |
| Such Staft Dechtstamt     Dependicat Report     Arthough Staft Report     Arthough Staft Report     Arthough Staft Report     Arthough Staft Report     Arthough Staft Report | Pension Card Printing Details Pension in address former *                                                                                                    | రించను జతి<br>స్పోటిందుల్ అతి<br>స్పోటిందుల్<br>తెది                                                                                               | <u> </u>                                                                                                    |                                                                   |                                                            |                                                              |             |        |           |                | ott /       | -                |          |
| View Transaction     Challen Payment     Request Tracking System                                                                                                    |                                                                                                    | రి (రీటిపె <b>పరి చెరియింది)</b> రం<br>గ్రామము : రాజు సందా<br>విత్తుత్తున్న సంచనం రూ. <b>2599</b> నుండా                                            | හතා 💭 අදිංහංදරයන්න<br>තාම 📕 👥 🚺 - බසක්ෂණ<br>තා ගිනාකමුංරයි. ಈ බංකෙතා                                                       | కులము 👥 నివాసము<br>తంజిలో గారికి పై యెసిం<br>చేయబడిన పించను నెల్ల | ర్ సించితా<br>లో పించిను కానుక్ పథ<br>ఆటియ్లు 1 వ తోదీన పం | 90000<br>10 ලියයි<br>කිස් විරාසය කර්ථානියයි<br>කාර්මයේ සිංකර | 5 wart      |        |           | Print Sanction | n Order     | Print Card       |          |
| Unit Of Services  Application Submission  a Consumer Aflain, freed and Coll                                                                                                   |                                                                                                    |                                                                                                    |                                                                                                    |                                                                   |                                                            | Deotode                                                      | ido ater    |        |           |                |             |                  |          |
| Supplies<br>= 05055 Sentors<br>= Perchapat by and forst<br>Development<br>= Remove                                                                                            |                                                                                                    | මාළුවා මාල විශ්වාතියක් විශ්වාතියක් විශ්වාතියක් විශ්වාතික කරන කිරීම කරන කරන කරන කරන කරන කරන කරන කරන කරන කරන                                         |                                                                                                    |                                                                   |                                                            |                                                              |             |        |           |                |             |                  |          |
|                                                                                                    |                                                                                                    | This is computer generated stip, Hence Dignat                                                                                                    | re not required                                                                                                    |                                                                   |                                                            |                                                              | Print Chine |        |           |                |             |                  |          |
|                                                                                                    |                                                                                                    | కిందు :<br>స్పట్టిన జిర్దీం విందందం :<br>స్పట్టిన జిర్దించి :<br>స్పట్టిన 7 వర్క్ ప్రటించింది :<br>స్పట్టిన 7 వర్క్ ప్రటించింది :<br>స్పట్టిన స్పట | 04 m420342<br>1980/1985/20<br>884<br>8742003 D.Dornoton<br>20405-500<br>20405-500<br>20405-500<br>20002000944<br>201084421 |                                                                   |                                                            |                                                              |             |        |           |                |             |                  |          |
| 🛨 🔎 Type here                                                                                                    | to search                                                                                                    |                                                                                                    | ~ <u>0</u> 1 🔼                                                                                                    | al 💌 🛤                                                            | I 🦏 🤇                                                      | 🔹 🛷                                                          | 🤗 🔗         | 📥 21°C | ~ @ ••• / | E 40) 🜰 I      | ENG 29-     | 21:58<br>07-2022 | -        |

## Step 10 : Click on Print Card, take a print on Pension Card, Adjust Margins As Per your EPSON/CANON Printer Requirement.

| 7/29/22, 10.04 PM (Per                                                                                                    | ension Card Printing | Print      | Print 1 sheet of p     |                    |  |  |
|----------------------------------------------------------------------------------------------------|----------------------|------------|------------------------|--------------------|--|--|
|                                                                                                    |                      | Pages      | All                    | · ·                |  |  |
|                                                                                                    |                      | Color      | Color                  | •                  |  |  |
|                                                                                                    |                      | More sett  | ings                   | ^                  |  |  |
|                                                                                                    |                      | Paper siz  | e A4                   | · ·                |  |  |
| 0.28*                                                                                                    |                      | Pages pe   | r sheet 1              | •                  |  |  |
|                                                                                                    | 6.29"                | Margins    | Custo                  | m 👻                |  |  |
|                                                                                                    |                      | Scale      | Defau                  | lt 👻               |  |  |
| The Long Constraints in<br>Participation of Constraints in<br>Participation of Constraints<br>Participations in<br>Participations in<br>Participation of Constraints in<br>Participation of Constraints in<br>Partic |                      | Options    | ✓ He                   | eaders and footers |  |  |
| ր ( հայ )։<br>Դա ( ծ այ )։<br>Դա ( ծ այ )։<br>Դա ( ծ այ )։<br>Դա ( ծ այ )։<br>Դա ( ծ այ )։                                                                                                    |                      | Print usin | g system dialog (Ctrl+ | -Shift+P)          |  |  |
| 0.28"                                                                                                    |                      |            |                        | Print Cancel       |  |  |